## Federal Rules of Civil Procedure – Rule 15

(a) Amendments Before Trial.

(1) *Amending as a Matter of Course.* A party may amend its pleading once as a matter of course within:

(A) 21 days after serving it, or

(B) if the pleading is one to which a responsive pleading is required, 21 days after service of a responsive pleading or 21 days after service of a motion under Rule 12(b), (e), or (f), whichever is earlier.

(2) *Other Amendments.* In all other cases, a party may amend its pleading only with the opposing party's written consent or the court's leave. The court should freely give leave when justice so requires.

(3) *Time to Respond.* Unless the court orders otherwise, any required response to an amended pleading must be made within the time remaining to respond to the original pleading or within 14 days after service of the amended pleading, whichever is later.

### Filing an Amended Complaint

Log into CM/ECF and click on the <u>Complaints and Other Initial Documents</u> category. Then, choose **Amended Complaint**, then **Next**. See figure below.

| SECF                                                                                                    | Cjvil                                                                                                    |                                      | Criminal         | -      | Query                  | Reports          | - | Utilities |  |
|----------------------------------------------------------------------------------------------------|----------------------------------------------------------------------------------------------------|--------------------------------------|------------------|--------|------------------------|------------------|---|-----------|--|
| Complaints and                                                                                                    | Other Init                                                                                                    | iating D                             | ocuments         |        |                        |                  |   |           |  |
| -                                                                                                    |                                                                                                    | Start                                | typing to find a | anothe | r event.               |                  |   |           |  |
| Available Events (cli                                                                                                    | ck to select e                                                                                                    | events)                              |                  |        | Selected Events (click | to remove events | ) |           |  |
| Amended Complaint                                                                                                    |                                                                                                    |                                      |                  |        | Amended Complaint      |                  |   | ÷         |  |
| Amended Petition for V<br>Application for Stay of I<br>Case Transferred In - D<br>Case Transferred In - D<br>Complaint (Attorney)<br>Complaint (Attorney-IFI<br>Complaint (Attorney-IFI<br>Complaint (Sealed)<br>Counterclaim<br>Intervenor Complaint<br>Motion to Vacate/Set A<br>Notice of Condemnatio<br>Notice to Take Foreign | Wit of Habeas<br>Execution<br>District Transfe<br>Divisional Tran<br>P ONLY)<br>side/Correct S<br>n<br>Deposition | Corpus<br>er<br>isfer<br>Sentence (2 | 2255)            | •      |                        |                  |   |           |  |

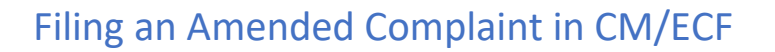

Note: There is no fee to file an Amended Complaint.

Enter the case number and click Next.

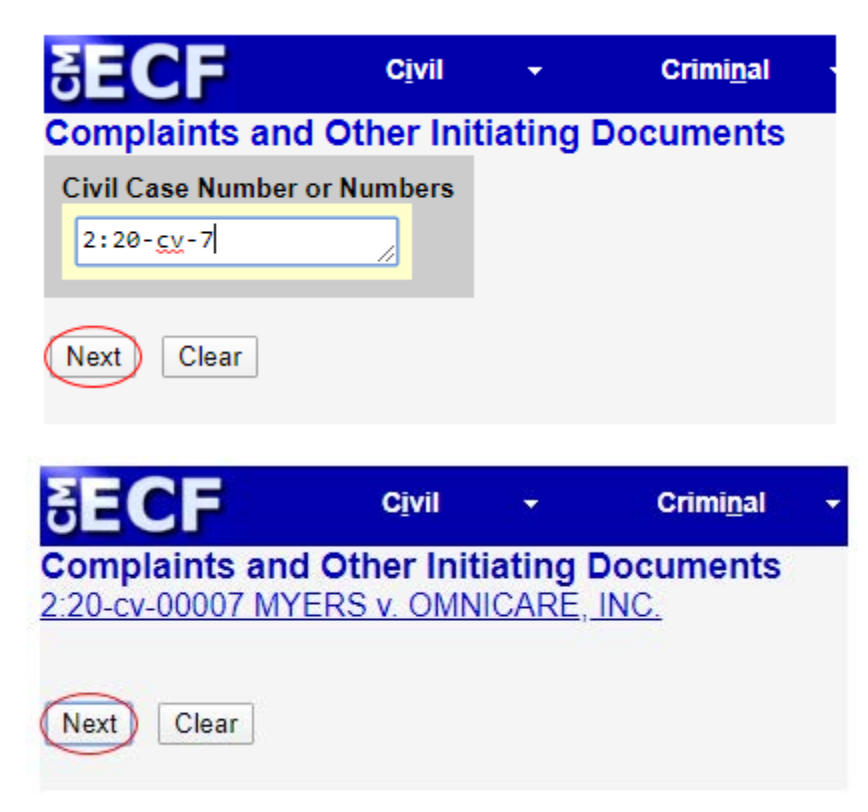

On the next screen choose the filer of the amended complaint: the plaintiff(s). See figure below.

### Filing an Amended Complaint in CM/ECF Civil Crimi<u>n</u>al ÷ Query **Complaints and Other Initiating Documents** 2:20-cv-00007 MYERS v. OMNICARE, INC. Pick Filer Select the filer. Collapse All Expand All TAMIKA MYERS pla Select the Party: OMNICARE, INC. dft MYERS, TAMIKA [pla] OMNICARE, INC. [dft] Next Clear New Filer

In this guide we will choose the **existing** defendant and we will add a **new** defendant. See sample of an amended complaint caption below.

#### IN THE UNITED STATES DISTRICT COURT FOR THE EASTERN DISTRICT OF PENNSYLVANIA

| TAMIKA MYERS   | )                          |
|----------------|----------------------------|
| Plaintiff,     |                            |
| VS.            | )<br>Civil Action No. 20.7 |
| OMNICARE, INC. | )                          |
| OMNICORP, LLC  | )                          |
| -              | j j                        |
|                | )                          |
| Defenda        | )<br>uts. )                |

#### AMENDED CIVIL ACTION COMPLAINT

U.S. District Court, Eastern District of Pennsylvania

## Filing an Amended Complaint in CM/ECF

**Note:** For complete instructions on how to properly add a party please refer to the **Searching for a Party** section of the <u>Guide for Opening a Civil Case and Filing a Civil</u> <u>Complaint in CM/ECF</u>, found on the CM/ECF home page: <u>https://ecf.paed.uscourts.gov/cgibin/ShowIndex.pl</u>

The next screen will prompt the filer to choose the party that the amended complaint is being filed against. First, you will add the **new** defendant by choosing **New Party**.

| SECF                             | Cįvil      | •          | Crimi <u>n</u> al | •                             | Query              | <u>R</u> eports                                                                                   |
|----------------------------------|------------|------------|-------------------|-------------------------------|--------------------|---------------------------------------------------------------------------------------------------|
| Complaints and O                 | ther Initi | iating Do  | cuments           |                               |                    |                                                                                                   |
| 2:20-cv-00007 MYER               | S v. OMN   | ICARE, IN  | <u>C.</u>         |                               |                    |                                                                                                   |
| Pick Party                       |            |            | Please sele       | ct the party th               | at this filin      | g is <b>against</b> .                                                                             |
| Collapse All<br>TAMIKA MYERS pla |            | Expand All | Select t          | he Party:                     | OR                 | Select a Group:                                                                                   |
| OMNICARE, INC. dft               |            |            | MYERS             | S, TAMIKA [p<br>CARE, INC. [d | la] ▲<br>ift]<br>▼ | <ul> <li>No Group</li> <li>All Defendants</li> <li>All Plaintiffs</li> <li>All Parties</li> </ul> |
|                                  |            |            | Next              | lear New P                    | Party              |                                                                                                   |

CM/ECF will then take you to the Search for a Party screen. Parties must be searched for and added in ALL CAPITAL LETTERS. Enter the party name exactly as it appears in the caption of the amended complaint, including punctuation.

| SECF                                                 | Cįvil      | -         | Criminal 👻                  | Query | Reports    | * | Utilities  | •  | Search |
|------------------------------------------------------|------------|-----------|-----------------------------|-------|------------|---|------------|----|--------|
| Complaints and<br>2:20-cv-00007 MY                   | Other Init | iating Do | ocuments                    |       |            |   |            |    |        |
| Pick Party                                           |            |           | Search for a part           | У     |            |   |            |    |        |
| Collapse All<br>TAMIKA MYERS pla<br>OMNICARE, INC. d | )<br>1     | Expand A  | Last / Business N<br>Prison | er ID | First Name |   | Middle Nam | le |        |
|                                                      | -          |           | Search                      |       |            |   |            |    |        |

If the search results display a party with same name double-click on the party. Do **NOT** pick that party if it is listed with address information. Instead, select **Create New Party**. If you find an exact match for the party you entered, and the party does not have address information, choose **Select Party**.

# Filing an Amended Complaint in CM/ECF

| 2:20-cv-00007 MYERS                                    | V. OMN | CARE, INC  | 2                                            |                                        |                                       |                        |             |  |
|--------------------------------------------------------|--------|------------|----------------------------------------------|----------------------------------------|---------------------------------------|------------------------|-------------|--|
| Pick Party                                             |        |            | Search for a                                 | party                                  | 22                                    | 21 111 12              |             |  |
| Collapse All<br>TAMIKA MYERS pla<br>OMNICARE, INC. dft |        | Expand.All | Last / Busine<br>Pr<br>Search<br>Search Resu | isoner ID<br>Its<br>Creat<br>ed no res | e New Party<br>utts. Please try again | or create a new party. | Middle Name |  |

After choosing **Create New Party** or **Select Party** you will be taken to the **Party Information** screen. Choose Defendant as the **Party Role**. Do not add address information or make any other changes on this screen. Click **Add Party** after choosing the Party Role.

| Pick Party                                                        |                       | Information                        | 545 27 F 22    | 10 H.C.                 | ÷                |                     |  |  |  |
|-------------------------------------------------------------------|-----------------------|------------------------------------|----------------|-------------------------|------------------|---------------------|--|--|--|
| Collapse All Expand All<br>TAMIKA MYERS pla<br>OMNICARE, INC. dft | Expand All La<br>Midd | ast name OMNI<br>dle name<br>Title | CORP, LLC      | First nam<br>Generation |                  |                     |  |  |  |
|                                                                   |                       | Role Defend                        | dant (dft:pty) | Ð                       |                  |                     |  |  |  |
|                                                                   | Pris                  | Pro se No<br>coner Id<br>Office    |                | Un                      | it [             |                     |  |  |  |
|                                                                   | Ad<br>Ad              | dress 2<br>dress 3                 |                | Cit                     | how this address | on the docket sheet |  |  |  |
|                                                                   |                       | State                              | Zip            | Countr                  | y [              |                     |  |  |  |
|                                                                   |                       | Phone E-mail                       |                | Fa                      | x                |                     |  |  |  |
|                                                                   | Pa                    | art date 3/25/20                   | )20            | End dat                 | e                |                     |  |  |  |
|                                                                   | Corp                  | oration no •                       |                | Notic                   | e yes ▼          |                     |  |  |  |

# Filing an Amended Complaint in CM/ECF

**Important:** On the next screen the filer **must choose every defendant** that the amended complaint is being filed against. CM/ECF will automatically select the new defendant. On a PC hold the Control key while selecting the other defendant(s). On a Mac hold down the Mac key. See figure below.

| SECF                                                                                       | Cįvil                    | •                      | Crimi <u>n</u> al    | •                                            | <u>Q</u> uery        | <u>R</u> eports                                                                                   |
|--------------------------------------------------------------------------------------------|--------------------------|------------------------|----------------------|----------------------------------------------|----------------------|---------------------------------------------------------------------------------------------------|
| Complaints and C<br>2:20-cv-00007 MYEF                                                     | Other Initi<br>RS v. OMN | iating Do<br>ICARE, IN | cuments<br><u>C.</u> |                                              |                      |                                                                                                   |
| Pick Party<br>Collapse All<br>TAMIKA MYERS pla                                             |                          | Expand All             | Please sele          | ct the party the the party the party:        | hat this filin<br>OR | ig is against.<br>Select a Group:                                                                 |
| OMNICARE, INC. dft<br>OMNICORP, LLC dft<br>Alias *<br>Corporate Parent or of<br>Attorney * | 🖉 😸                      | *8                     |                      | s, tamika [f<br>care, inc. [<br>corp, llc [c | ola] 🔺               | <ul> <li>No Group</li> <li>All Defendants</li> <li>All Plaintiffs</li> <li>All Parties</li> </ul> |
|                                                                                            |                          |                        | Next                 | Clear New F                                  | Party                |                                                                                                   |

On the next screen the filer will upload the Amended Complaint. The Civil Cover Sheet and Designation Form forms are <u>not</u> required with an amended complaint and should not be included in the .pdf.

| SECF                                    | Cįvil               | •         | Crimi <u>n</u> al | -       | Query                  | <u>R</u> eports       | • |
|-----------------------------------------|---------------------|-----------|-------------------|---------|------------------------|-----------------------|---|
| Complaints and                          | Other Init          | iating    | Documents         |         |                        |                       |   |
| 2:20-cv-00007 MYE                       | ERS v. OMN          | ICARE,    | <u>, INC.</u>     |         |                        |                       |   |
| Date document filed (<br>3/25/2020 Cale | mandatory)<br>endar |           |                   |         |                        |                       |   |
| A description must be                   | entered for         | each atta | chment added.     | You may | select a category, but | ut it is not required | L |
| Select the pdf docum                    | ent and any         | attachn   | nents.            |         |                        |                       |   |
| Main Document<br>Choose File Amende     | d Complaint.p       | odf       |                   |         |                        |                       |   |
| Attachments                             |                     |           | Categ             | ory     | Desc                   | cription              |   |
| 1. Choose File No file                  | e chosen            | [         |                   |         | •                      |                       |   |
| Next Clear                              |                     |           |                   |         |                        |                       |   |
|                                         |                     |           |                   |         |                        |                       |   |
|                                         |                     |           |                   |         |                        |                       |   |

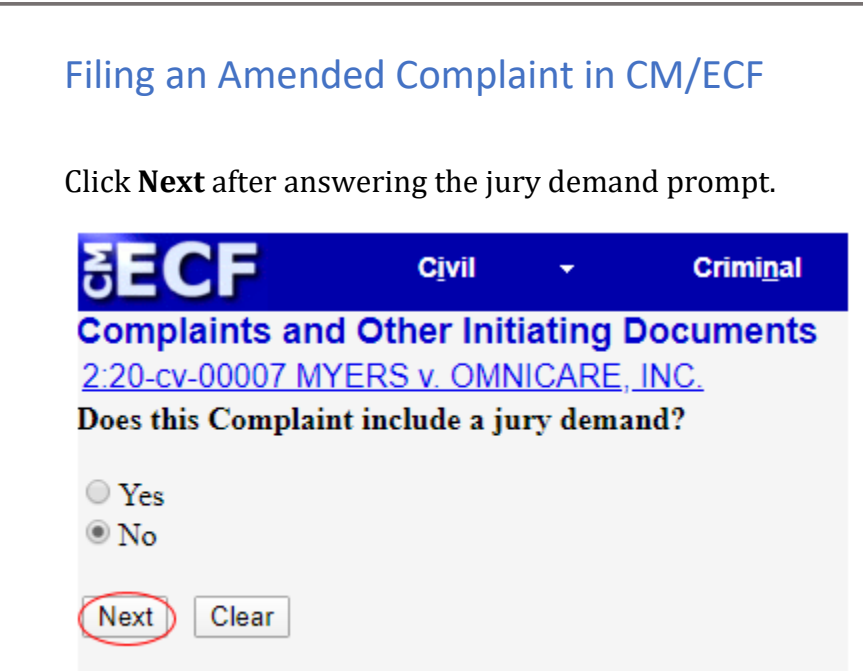

It is not necessary to add additional wording on the docket text screen.

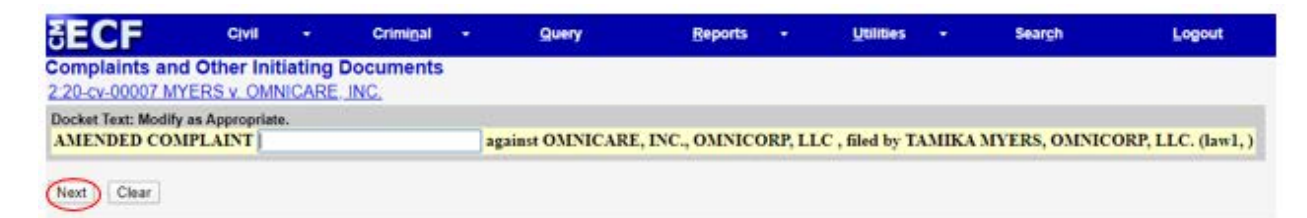

Below is the last you will see before filing the amended complaint. Clicking **Next** will submit the amended complaint.

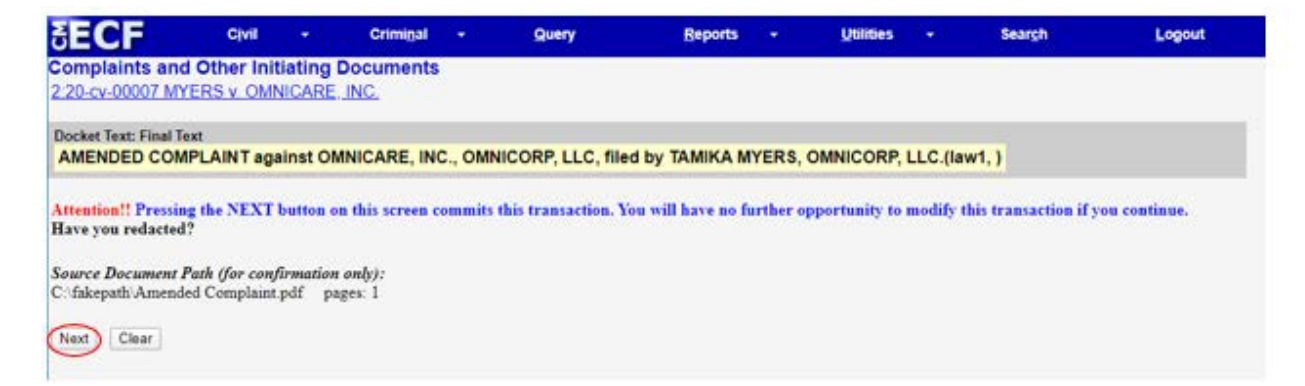

ECF opens the Notice of Electronic Filing screen. The notice displays the case caption, case number, docket text and document number. The notice also displays the names of the persons who will be notified electronically and who will not be notified electronically.

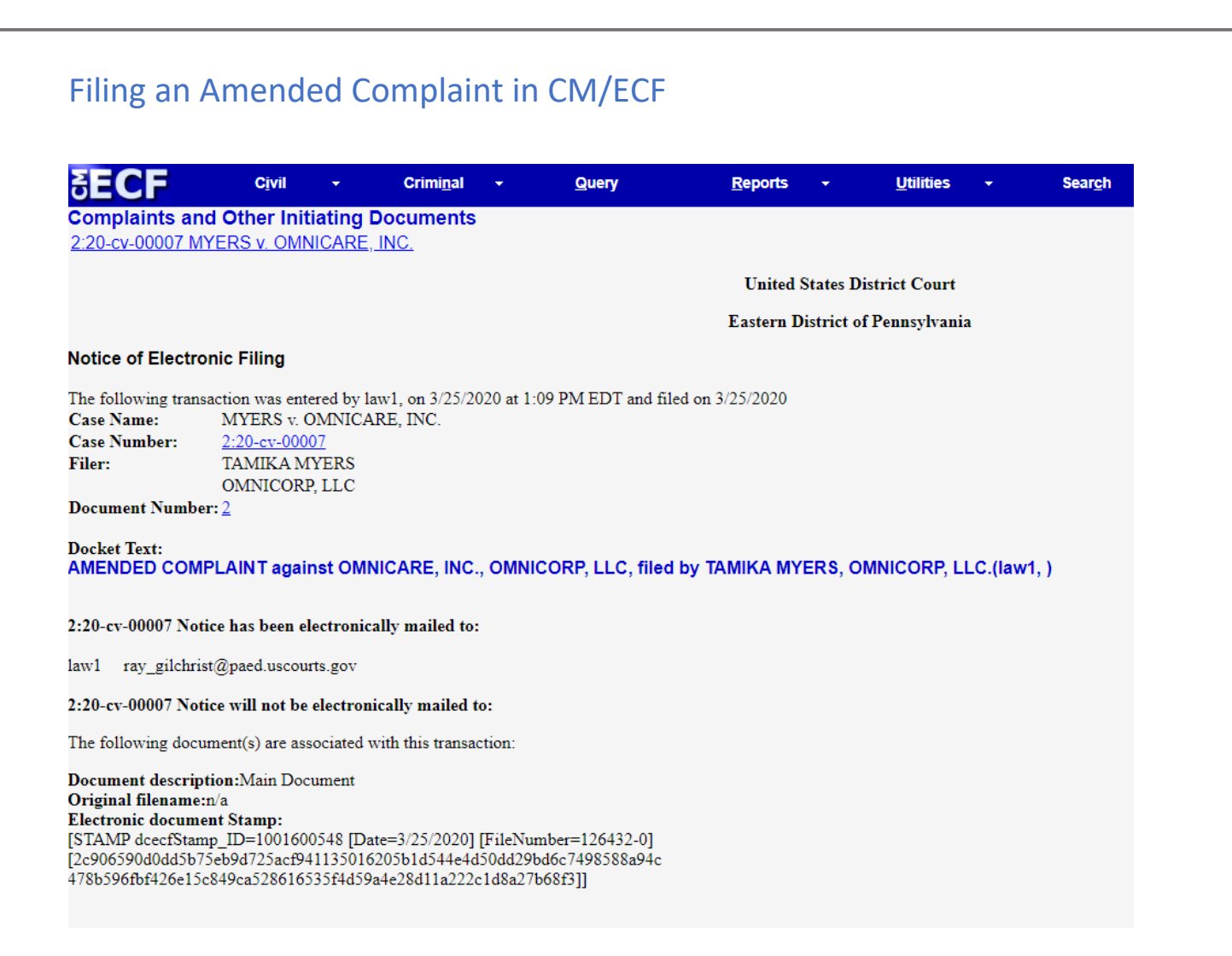

## After the Amended Complaint is filed

The Clerk's Office will review the pleading for accuracy and correct any errors. If necessary, and in accordance with the Federal Rules of Civil Procedure, summons will be issued. If you encounter any issues during filing, please e-mail <u>PAED\_clerksoffice@paed.uscourts.gov</u> for assistance.